#### ×

## **Consultar Documentos Pelo Nosso Número**

Esta funcionalidade tem como objetivo consultar documentos de arrecadação pelo *nosso número*, isto é, pelo número que foi gerado no documento de cobrança. Ela pode ser acessada via **Menu de sistema**, no caminho: **Gsan > Arrecadação > Consultar Documentos Pelo Nosso Número**.

Feito isso, o sistema acessa a tela a seguir:

### Observação

Informamos que os dados exibidos nas telas a seguir são fictícios, e não retratam informações de clientes.

| informe o dado abaixo para realiza | ar a consulta: |         |
|------------------------------------|----------------|---------|
| Nosso Número:*                     |                |         |
| *Campo obrigatório                 |                |         |
| Limpar Cancelar                    |                | Pesquis |
|                                    |                |         |
|                                    |                |         |
|                                    |                |         |

Na tela acima, informe obrigatoriamente, no campo **Nosso Número**, o número que foi gerado no documento de cobrança. O sistema irá pesquisar os documentos (Contas, Guias ou Documentos de Cobrança), através da seguência informada no formato:

CCCCCCTTNNNNNN-X, onde:

- C = Código do Convênio;
- T = Tipo de Documento;

#### N = Número de Identificação do documento;

### X = Dígito Verificador.

Caso o tipo de documento seja uma Conta, o sistema mostra a consulta de Contas. Caso o tipo de documento seja uma Guia de Pagamento, o sistema exibirá os dados da guia. Nos demais tipos de documentos, o sistema exibirá os dados da Consulta de documentos e alguns dados da movimentação encaminhada pelo arrecadador.

Na impressão de segunda via de contas, na impressão de guia, e na impressão do documento de cobrança, a seguência do Nosso Número será informada na via encaminhada para a companhia, que deverá informar a empresa terceirizada, responsável pela impressão das contas. Esta, por sua vez, replicará a informação do Nosso Número, ficando em conformidade com a segunda via da conta gerada no GSAN.

Informe o nosso número e clique no botão Pesquisar. O sistema acessa a próxima tela:

|                                       | 🥝 Gsan -> Arrecadacao -> Consultar Documentos Pelo Nosso Num |
|---------------------------------------|--------------------------------------------------------------|
| Consultar Documentos de Arre          | cadação Através do Nosso Número                              |
| Informe o dado abaixo para realizar a | consulta:                                                    |
| Nosso Número:*                        |                                                              |
| *Campo obrigatório                    |                                                              |
|                                       | Conta                                                        |
|                                       | <u>96863618</u>                                              |
| Excluir Documento da Carteira 17      | Atualizar Movimento                                          |
| Limpar Cancelar                       | Pesquisar                                                    |
|                                       |                                                              |
|                                       | Versão: 3.30.0.0 (Batch) 24/08/2018 - 13:54:2                |

Para a **CAERN**, durante a pesquisa pelo **Nosso Número**, caso o *Tipo do Documento* esteja preenchido com *00*, o sistema recupera a conta atraves do *Identificador do Documento*, que contém o atributo *Número do Boleto*. Além disso, é possível excluir o documento pesquisado do movimento **Carteira 17** enviado ao banco. Para isso, depois da consulta do documento através do **Nosso Número**, caso o documento tenha sido gerado no movimento **Carteira 17**, é apresentado o checkbox *Excluir Movimento da Carteira 17* habilitado, e o botão <u>Atualizar Movimento</u> desabilitado. Caso o documento esteja vencido ou já excluído, o checkbox *Excluir Movimento da Carteira 17* fica desabilitado e o botão <u>Atualizar Movimento</u> desabilitado. Caso o checkbox seja marcado, o botão <u>Atualizar Movimento</u> é habilitado. Clicando nele, o sistema apresenta a seguinte mensagem:

| 192.168.68.238:8080    | diz                  |        |  |
|------------------------|----------------------|--------|--|
| Confirma Exclusão do D | ocumento da Carteira | a 17 ? |  |

Confirmando a operação, o sistema **GSAN** gera o documento selecionado no movimento de débitos da **Carteira 17**, para que seja enviado ao banco para ser cancelado. Não confirmando, o sistema retorna para a tela de consulta.

# **Preenchimento dos Campos**

| Campo           | Preenchimento dos Campos                                                                                                    |
|-----------------|----------------------------------------------------------------------------------------------------|
| Nosso Número(*) | Campo obrigatório - Informe o número do documento referente a Contas, Guias, ou<br>Documentos de Cobrança, através do Nosso Número, com formato<br>CCCCCCCTTNNNNNNN-X, onde:<br>C = Código do Convênio;<br>T = Tipo de Documento;<br>N = Número de Identificação do documento;<br>X = Dígito Verificador. |

## Funcionalidade dos Botões

| Botão    | Descrição da Funcionalidade                                                     |
|----------|---------------------------------------------------------------------------------|
| Limpar   | Ao clicar neste botão, o sistema limpa o conteúdo dos campos na tela.           |
| Cancelar | Ao clicar neste botão, o sistema cancela a operação e retorna à tela principal. |

Base de Conhecimento de Gestão Comercial de Saneamento - https://www.gsan.com.br/

| Botão               | Descrição da Funcionalidade                                                                                   |
|---------------------|----------------------------------------------------------------------------------------------------|
| Pesquisar           | Ao clicar neste botão, o sistema pesquisa o nosso número para exibição, de<br>acordo com o tipo de documento. |
| Atualizar Movimento | Ao clicar neste botão, o sistema exclui o documento selecionado do movimento <b>Carteira 17</b> .             |

### Referências

### **Consultar Documentos Pelo Nosso Número**

### **Termos Principais**

### Arrecadação

Clique **aqui** para retornar ao Menu Principal do GSAN.

From:

https://www.gsan.com.br/ - Base de Conhecimento de Gestão Comercial de Saneamento

Permanent link: https://www.gsan.com.br/doku.php?id=ajuda:arrecadacao:consultar\_documentos\_pelo\_nosso\_numero&rev=1535575494

Last update: 29/08/2018 20:44

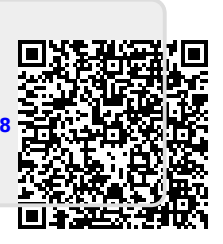